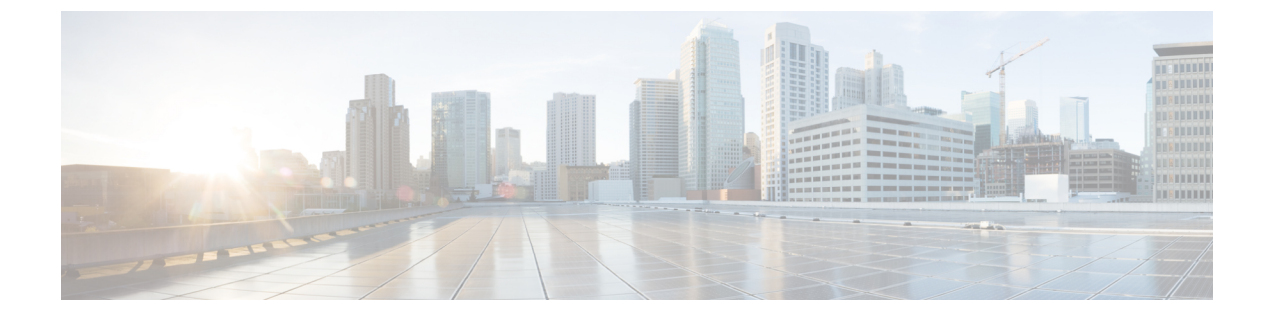

# サーバ診断の実行

この章は、次の内容で構成されています。

- ・サーバ診断の概要(1ページ)
- •サーバ設定ユーティリティイメージの場所の設定 (2ページ)
- 診断の実行 (3ページ)

## サーバ診断の概要

サーバ診断は、UCS サーバ設定ユーティリティ(UCS-SCU)から使用できます。診断ツール を使用して、シスコ サーバのハードウェア問題を診断し、さまざまなサーバコンポーネント に対してテストを実行し、ハードウェアの問題を見つけたり、テスト結果を表形式で分析する ことができます。

UCS-SCU イメージをダウンロードおよび設定し、リモート ロケーションに保存する必要があります。

(注) UCS-SCUイメージを使用して診断テストを実行すると、サーバがUCS-SCUイメージで再起動 されるので、サーバが一時的に使用できなくなります。

Cisco IMC Supervisor では、サーバが存在するさまざまな地理的場所にまたがる複数の診断イメージを設定できます。これとしてずっと早く実行する診断は、その場所内のサーバとイメージの間の低遅延ネットワークが容易になります。

任意のラックサーバで診断を実行すると、そのサーバは設定した場所でホストされている UCS-SCUイメージでリブートされます。診断の表形式のレポートには、診断を実行した各サー バに関する診断のステータスが表示されます。また、サーバの詳細、レポートが生成された日 時、診断ステータスなども表示されます。単一または複数のサーバに関する診断レポートを削 除したり、ダウンロードしたりできます。

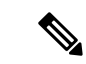

(注) サーバ診断を実行するには、SFTPユーザーパスワードを設定する必要があります。SFTPユー ザーパスワードを設定するには、SFTPユーザーパスワードの設定を参照してください。

# サーバ設定ユーティリティ イメージの場所の設定

UCS-SCU イメージの場所を設定して保存するには、次の手順を実行します。

手順

- ステップ1 [Systems] > [Server Diagnostics] を選択します。
- ステップ2 [SCU Image Profiles] をクリックします。
- ステップ3 [Server Diagnostics (サーバ診断)] ページで、[+] をクリックします。
- **ステップ4** [Configure SCU Image Location (SCU イメージの場所の設定)] ページで次のフィールドに入力 します。

| フィールド                                       | 説明                                                                                                    |
|---------------------------------------------|----------------------------------------------------------------------------------------------------|
| [プロファイル名(Profile<br>Name)] フィールド            | プロファイルの記述名。                                                                                                    |
| [ISO Share Type] ドロップダウ<br>ンリスト             | [Network File System (NFS)]、[Common Internet File System (CIFS)]、[World Wide Web (WWW)]、または [LOCAL] 共有タイプを選択します。 |
| [LOCAL] を選択する場合                             |                                                                                                    |
| [SCU Image)] フィールド                          | SCUイメージファイルを参照、選択、およびアップロードします。                                                                                  |
| [NFS]、[CIFS]、または [WWW (HTTP/HTTPS)] を選択する場合 |                                                                                                    |
| [ISO Share IP] フィールド                        | ISO 共有 IP アドレスを入力します。                                                                                            |
| [ISO Share Path] フィールド                      | ISO 共有パスを入力します。                                                                                                  |
| [Username] フィールド                            | ISO 共有ログイン ユーザ名を入力します。                                                                                           |
| [Password] フィールド                            | ISO 共有ログイン パスワードを入力します。                                                                                          |

ステップ5 [保存 (Save)] をクリックします。

## 診断の実行

サーバまたはサーバ グループの診断を実行するには、次の手順を実行します。

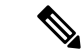

(注) 3.0(3e) より古いバージョンの Cisco IMC が稼働しているサーバのローカル SCU イメージ プロ ファイルを使用して診断を実行する場合は、Cisco IMC Supervisor で HTTP を有効にする必要が あります。Cisco IMC Supervisor Shell Admin コンソールで HTTP を有効または無効にする方法 については、『Cisco IMC Supervisor Shell Guide, Release 2.2』を参照してください。

#### 手順

- ステップ1 [Systems] > [Server Diagnostics] を選択します。
- ステップ2 [Run Diagnostics] をクリックします。
- ステップ3 [Run Diagnostics (診断の実行)] ページで、次のフィールドに入力します。

| フィールド                                                | 説明                          |
|------------------------------------------------------|-----------------------------|
| [Select Profile] ドロップダウン                             | ドロップダウンリストから、既存のプロファイルを選択しま |
| リスト                                                  | す。                          |
| [Choose] ドロップダウン リス                                  | ドロップダウンリストから、診断をサーバで実行するかサー |
| ト                                                    | バ グループで実行するかを選択します。         |
| [Server(s)] または [Server<br>Group(s)] ドロップダウン リス<br>ト | 診断を実行するサーバまたはサーバグループを選択します。 |

- **ステップ4** [Select] をクリックし、[Select] ダイアログボックスからサーバまたはサーバ グループを選択します。
- ステップ5 [Select] をクリックします。 選択したサーバまたはサーバ グループは、[Server(s)] または [Server Group(s)] フィールドの横 に表示されます。
- ステップ6 [送信 (Submit)] をクリックします。

- (注) サーバもしくは複数のサーバ上で次のアクションを実行できます。
  - ・レポートを表示するには、サーバを選択して、[View Report]をクリックします。
  - ・レポートを削除するには、1つ以上のサーバを選択して、[Delete Report]をクリックします。
  - レポートをダウンロードするには、1つ以上のサーバを選択して、[Download Report]をクリックします。診断レポートをダウンロードするために複数のサー バを選択した場合は、すべてのレポートを含む zip ファイルがダウンロードされ ます。
  - すでに診断操作を実行しているサーバは選択できません。そのサーバで別の診断 をトリガーするには、診断操作が完了するまで待ちます。
  - ・診断が終了するまでに約40分かかる場合があります。これは、サーバに存在するコンポーネントの数によって異なります。